# **DBIDS-EBIDS**

# **Person Registration**

#### Figure 1.

#### Person Registration Screen

| Person<br>Registra                              | ition                              |                | 11.00                                             | 2                    |                           | Search                                                                |
|-------------------------------------------------|------------------------------------|----------------|---------------------------------------------------|----------------------|---------------------------|-----------------------------------------------------------------------|
| Cr.                                             | Last.* [<br>First.* [<br>Middle: [ |                |                                                   | ID Type   ID Numb    | er Country                | ACTIVE DUTY OR GUARD     RESERVE     NATIONAL GUARD     OD CONTRACTOR |
| 10 P.                                           | ⊓<br>Suffix:<br>Date of Birth:* [  | <b>•</b>       | 4                                                 | Add 🕶 Edit           | )<br>Delete               | DOD CIVIL SERVICE OR N. VISITOR PERSONAL SERVICES                     |
| Identity                                        | Biometrics                         | Screening Acce | ss Privileges   A                                 | .ccess Roster   Asso | ciations   Cr             | edentials Other                                                       |
| Demographics                                    |                                    | Con            | tact Information                                  |                      |                           |                                                                       |
| Citizenship:                                    | JNITED STATES                      |                | Address:                                          |                      |                           |                                                                       |
| Height                                          | ft in <u>Conv</u>                  | <u>/ert</u>    | Туре                                              | Address              | City S                    | tate Country Zip                                                      |
| Eve Color *                                     | Ibs <u>Lony</u>                    |                |                                                   |                      |                           |                                                                       |
| Hair Color:                                     |                                    |                |                                                   |                      |                           |                                                                       |
| Gender:                                         |                                    |                |                                                   |                      | Add 💌                     | EditRemove                                                            |
|                                                 |                                    |                |                                                   |                      |                           |                                                                       |
| -MIL/CIV                                        |                                    |                | Home Phone:                                       |                      | Home Email                |                                                                       |
| -MIL/CIV<br>Service:                            |                                    | <b>T</b>       | Home Phone:<br>Work Phone:                        |                      | Home Email<br>Work Email: |                                                                       |
| -MIL/CIV<br>Service: <b>[</b><br>Rank: <b>[</b> |                                    |                | Home Phone:<br>Work Phone:<br>Cell Phone:         |                      | Home Email<br>Work Email: |                                                                       |
| MIL/CIV<br>Service:<br>Rank:<br>Pay Grade:      |                                    |                | Home Phone:<br>Work Phone:<br>Cell Phone:<br>Fax: |                      | Home Email<br>Work Email: |                                                                       |
| MIL/CIV<br>Service:<br>Rank:<br>Pay Grade:      |                                    |                | Home Phone:<br>Work Phone:<br>Cell Phone:<br>Fax: |                      | Home Email                | Next                                                                  |

Figure 2.

Identification Input Screen

| SOCIAL SE            | CURITY NUMBER |
|----------------------|---------------|
| Country:             |               |
| State:               | ×             |
| ID Number:           |               |
| Expiration Date: /// |               |

Figure 3.

Address Details Screen

| Address Ty | UNIT/ORGANIZATION         |
|------------|---------------------------|
| Address1:  | NAVAL POSTGRADUATE SCHOOL |
| Address2:  | 410 DEL MONTE BLVD        |
| Address3:  |                           |
| Address4:  |                           |
| City:      | MONTEREY                  |
| State:     |                           |
| ZIP:       | 94040                     |
| Country:   | UNITED STATES             |
|            |                           |
|            | OK Cano                   |

Figure 4.

Person Registration Screen –

|                                                                                                | l sati š                                                                                                    | la uni     |                       | Identi                                   | ner:          |         |                                                                                                    |                          | D Lategories:*        |                        |
|------------------------------------------------------------------------------------------------|----------------------------------------------------------------------------------------------------|------------|-----------------------|------------------------------------------|---------------|---------|----------------------------------------------------------------------------------------------------|--------------------------|-----------------------|------------------------|
| -                                                                                              | Last                                                                                                    | Ізмітн     |                       |                                          | ID Type       | ID Numb | ber Country                                                                                                    | -                        | ACTIVE DUT<br>RESERVE | Y UR GUARD 7           |
|                                                                                                | First."                                                                                                    | JOHN       |                       |                                          | JULIAL SEC    | 0000100 | 30                                                                                                    |                          | NATIONAL G            | UARD                   |
| and the                                                                                        | Middle:                                                                                                    | JAMES      |                       |                                          |               |         |                                                                                                    |                          | DOD CONTR.            | ACTUR<br>ERVICE OR NAI |
|                                                                                                | Suffix:                                                                                                    |            | <b>•</b>              | 4                                        |               |         |                                                                                                    |                          | VISITOR               |                        |
| Anny St.                                                                                       | Date of Birth:*                                                                                                 | 1985/03/20 |                       |                                          | Add 🕶         | Edit    | Delete                                                                                                    |                          | PERSUNAL S            | SERVICES               |
|                                                                                                |                                                                                                    |            |                       |                                          |               |         |                                                                                                    |                          |                       |                        |
| 1.1                                                                                            | Discussion 1                                                                                                    | C          | Í Anna Dá             | a                                        | A             | 1       | and the                                                                                                    | Carden                   | ear. 1                | 04                     |
| Identity                                                                                       | Biometrics                                                                                                    | Screening  | Access Priv           | /ileges                                  | Access Hoster | Asso    | ociations                                                                                                    | Ureden                   | tials                 | Uther                  |
|                                                                                                |                                                                                                    |            |                       |                                          |               |         |                                                                                                    |                          |                       |                        |
|                                                                                                |                                                                                                    |            |                       |                                          |               |         |                                                                                                    |                          |                       |                        |
| Demographic                                                                                    | s                                                                                                    |            | Contact Ir            | nformation                               | 29 <u>11</u>  |         |                                                                                                    |                          |                       |                        |
| Citizenship:                                                                                   | UNITED STATES                                                                                                   | -          | Addr                  | ess:                                     |               |         |                                                                                                    |                          |                       |                        |
| Height:                                                                                        | 6 ft 0 in Co                                                                                                    | onvert     |                       | Туре                                     | Address       |         | City                                                                                                    | State                    | Country               | Zip                    |
|                                                                                                | A read and a read and a read and a read and a read and a read and a read and a read and a read and a read and a |            |                       |                                          |               |         |                                                                                                    |                          |                       |                        |
| Weight:                                                                                        | 190 lbs Co                                                                                                    | onvert     | •                     | (null)                                   | 2875 DEL MO   | NTE BL  | MONTEREY                                                                                                    | CA                       | US                    |                        |
| Weight:<br>Eye Color:*                                                                         |                                                                                                    | onvert     | •                     | (null)                                   | 2875 DEL MO   | NTE BL  | MONTEREY                                                                                                    | CA                       | US                    |                        |
| Weight:<br>Eye Color:*<br>Hair Color:                                                          | 190 lbs Co<br>BROWN                                                                                             |            | Þ                     | (null)                                   | 2875 DEL MO   | NTE BL  | MONTEREY                                                                                                    | CA                       | US                    |                        |
| Weight:<br>Eye Color:*<br>Hair Color:                                                          | 190 Ibs Co<br>BROWN<br>BROWN                                                                                    | onvert     |                       | (null)                                   | 2875 DEL MO   | NTE BL  | MONTEREY                                                                                                    | CA                       | US<br>Edit            | Bemove                 |
| Weight:<br>Eye Color:*<br>Hair Color:<br>Gender:                                               | 190 Ibs Co<br>BROWN<br>BROWN<br>MALE                                                                            |            |                       | (null)                                   | 2875 DEL MO   | NTE BL  | MONTEREY                                                                                                    | CA                       | US<br>Edit            | Remove                 |
| Weight:<br>Eye Color:*<br>Hair Color:<br>Gender:<br>MIL/CIV                                    | 190 Ibs Co<br>BROWN<br>BROWN<br>MALE                                                                            |            | Hom                   | (null)                                   | 2875 DEL MO   | NTE BL  | MONTEREY<br>Add                                                                                                    | CA                       | US<br>Edit            | Remove                 |
| Weight:<br>Eye Color:*<br>Hair Color:<br>Gender:<br>MIL/CIV                                    | 190 Ibs Co<br>BROWN<br>BROWN<br>MALE                                                                            |            | Hom                   | (null)<br>e Phone:                       | 2875 DEL MO   | NTE BL  | Add  Home E Work Er                                                                                                    | CA                       | US<br>Edit            | Remove                 |
| Weight:<br>Eye Color:*<br>Hair Color:<br>Gender:<br>MIL/CIV<br>Service:<br>Bank:               | 190 Ibs Cs<br>BROWN<br>BROWN<br>MALE                                                                            | CABLE      | Hom                   | (null)<br>e Phone:<br>< Phone:           | 2875 DEL MO   | NTE BL  | Add - Home E Work Er                                                                                                    | CA<br>mail:              | US<br>Edit            | Remove                 |
| Weight:<br>Eye Color:*<br>Hair Color:<br>Gender:<br>MIL/CIV<br>Service:<br>Rank:<br>Den Cool   | 190 Ibs Cs<br>BROWN<br>BROWN<br>MALE<br>OTHER/NOT APPLI                                                         |            | Hom<br>Work<br>Cell F | (null)<br>e Phone:<br>< Phone:<br>Phone: | 2875 DEL MO   | NTE BL  | Add -<br>Home E<br>Work Er                                                                                                    | CA                       | US<br>Edit            | Remove                 |
| Weight:<br>Eye Color:*<br>Hair Color:<br>Gender:<br>MIL/CIV<br>Service:<br>Rank:<br>Pay Grade: | 190 Ibs CC<br>BROWN<br>BROWN<br>MALE<br>OTHER/NOT APPLI<br>MR                                                   |            | Hom<br>Work<br>Cell F | (null)<br>e Phone:<br>< Phone:<br>Phone: | 2875 DEL MO   | NTE BL  | Add -<br>Home E<br>Work Er                                                                                                    | CA<br>mail: [            | Edit                  | Remove                 |
| Weight:<br>Eye Color:*<br>Hair Color:<br>Gender:<br>MIL/CIV<br>Service:<br>Rank:<br>Pay Grade: | 190 Ibs CC<br>BROWN<br>BROWN<br>MALE<br>OTHER/NOT APPLI                                                         |            | Hom<br>Work<br>Cell F | (null)<br>e Phone:<br>< Phone:<br>Phone: | 2875 DEL MO   | NTE BL  | Add - Add - | CA<br>mail: [<br>nail: [ | Edit                  | Remove                 |

Identity Tab Completed

# Figure 5.

Fingerprint Capture Screen

| Iptions     |                     | Single Fing   | gerprint             |                 |        |      |        |          |
|-------------|---------------------|---------------|----------------------|-----------------|--------|------|--------|----------|
|             | Single Fingerprints |               | Thumb                | Index           | Middle | Ring | Little |          |
|             | 10-Print            | Left<br>Hand  |                      |                 |        |      |        | Capture  |
|             | Photographs         |               |                      |                 |        |      |        | Captore. |
|             | Hand Geometry       |               |                      |                 |        |      |        | Validate |
|             | Iris                | Right<br>Hand |                      |                 |        |      |        |          |
|             |                     |               |                      |                 |        |      |        |          |
|             |                     | <b>–</b> 0v   | erride fingerprint c | apture requiren | nent   |      |        |          |
| <- Previous |                     |               |                      |                 |        |      |        | Next->   |

#### Figure 6.

Completed Ten Print Screen

| Sir | ngle Fingerprints            |               | Thumb     | Index | Middle    | Ring | Little  |                                    |
|-----|------------------------------|---------------|-----------|-------|-----------|------|---------|------------------------------------|
|     | 10-Print                     | Left<br>Hand  |           |       |           |      |         |                                    |
|     | Photographs<br>land Geometry | Right<br>Hand |           |       |           |      |         | Capture<br>Capture All<br>Validate |
|     |                              |               |           |       | lap R.Sla |      |         |                                    |
|     |                              |               | Left Hand |       |           | Rig  | ht Hand |                                    |

Figure 8.

**Biometrics – Completed** 

| Identity          | Biometrics                                                             | Screening | Access Privileges        | Access Roster | Associations | Credentials          | Other |        |
|-------------------|------------------------------------------------------------------------|-----------|--------------------------|---------------|--------------|----------------------|-------|--------|
| OptionsS          | ingle Fingerprints<br>10-Print<br>Photographs<br>Hand Geometry<br>Iris | Photograp | hs<br>Left 45<br>Left 90 | Front         |              | Right 45<br>Right 90 | Captu | ле     |
| <- Previous       |                                                                        |           |                          |               |              |                      |       | Next-> |
| * Denotes Require | ed Fields                                                              |           |                          |               | Save         | Clear                |       | Cancel |

# Figure 7.

Photographs Screen

#### Hand Geometry Capture Screen

| ptions      |                     | Hand Geo | metry | <br> |    |          |
|-------------|---------------------|----------|-------|------|----|----------|
|             | Single Fingerprints |          |       |      |    |          |
|             | 10-Print            |          |       |      |    |          |
|             | Photographs         |          |       |      |    | Capture  |
|             | Hand Geometry       |          |       |      |    | Validate |
|             | IIIS                |          |       |      |    |          |
|             |                     |          |       |      |    |          |
|             |                     |          |       |      |    |          |
| <- Previous | ]                   |          |       |      |    | Next ->  |
| antas Damin | ad Fields           |          |       |      | 19 | 42       |

Figure 9.

Alignment Pins

Placing Fingers Against

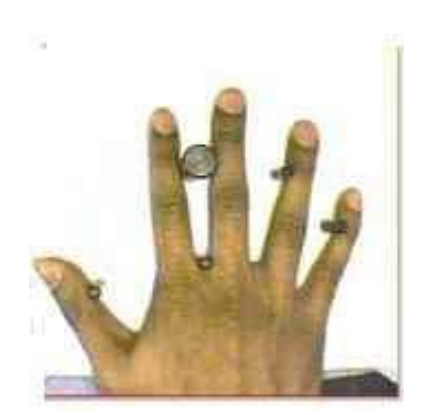

Figure 10. Iris Capture Screen – Left and Right Iris Images Captured

| Identity<br>Options | Biometrics                                                              | Access Privileges Acc | cess Roster | Associations | Credentials | Other    | ]        |
|---------------------|-------------------------------------------------------------------------|-----------------------|-------------|--------------|-------------|----------|----------|
|                     | Single Fingerprints<br>10-Print<br>Photographs<br>Hand Geometry<br>Iris |                       | Left Eye:   | >            | q           | Right Ey | re:      |
| <- Previous         | 1                                                                       |                       |             |              | Capture     |          | Next->   |
| enotes Requir       | ed Fields                                                               |                       |             |              | Save        | Clea     | r Cancel |

#### Figure 11.

Person Association – Association

Edit Association Screen -

Complete

|   | Identity    | Biometrics | Screening       | Access Privileges | Access Roste | r Associati   | ons    | Credentials | 0ther | 1      |
|---|-------------|------------|-----------------|-------------------|--------------|---------------|--------|-------------|-------|--------|
|   | Туре        |            | Name            |                   | Start Date   | End Date      | Status |             |       |        |
| • | FAMILY      |            | JONES, MARY (19 | 77/04/30)         | 2007/06/08   | No expiration | Active |             |       |        |
|   |             |            |                 |                   |              |               |        |             |       |        |
|   |             |            |                 |                   |              |               |        |             |       |        |
|   |             |            |                 |                   |              |               |        |             |       |        |
|   |             |            |                 |                   |              |               |        |             |       |        |
|   |             |            |                 |                   |              |               |        |             |       |        |
|   |             |            |                 |                   |              |               |        |             |       |        |
|   |             |            |                 |                   |              |               |        |             |       |        |
|   |             |            |                 |                   |              |               |        |             |       |        |
|   |             |            |                 |                   |              |               |        |             |       |        |
|   |             |            |                 |                   |              |               |        |             |       |        |
|   |             |            |                 |                   |              |               |        |             |       |        |
|   |             |            |                 |                   |              | _             | 1      | 1.00        |       |        |
|   |             |            |                 |                   |              |               | Ac     | id 🔻 E      | dit   | Delete |
|   |             |            |                 |                   |              |               |        | and the     | 2018  |        |
|   | . Desting 1 |            |                 |                   |              |               |        |             |       | N      |
|   | <- Previous |            |                 |                   |              |               |        |             |       | Next-> |

Figure 12.

Organization Association

| 🛃 Edit Ass           | ociation                             |      |
|----------------------|--------------------------------------|------|
| Sponsor:             | COCA-COLA WEST COAST<br>DISTRIBUTION |      |
| Sponsored:           | SMITH, JOHN (8/15/1978)              |      |
| From:                | 2007/06/13                           |      |
| To:                  | Enable End Date 2007/06/13           | T    |
| Bemarks <sup>,</sup> |                                      |      |
|                      | OK Car                               | ncel |

# Figure 13.

Organization Association -

Association Complete

| Type       Name       Start Date       End Date       Status         Organization       COCA-COLA WEST COAST DISTRIB       2006/11/28       2007/11/28       Active |       |
|----------------------------------------------------------------------------------------------------|-------|
| Organization     COCA-COLA WEST COAST DISTRIB     2006/11/28     2007/11/28     Active      Add      Edit     De                                                    |       |
| Add 🖵 Edit De                                                                                                    |       |
| Add 🔫 Edit De                                                                                                    |       |
| Add 🔫 Edit De                                                                                                    |       |
| Add 🔫 Edit De                                                                                                    |       |
| Add 🛩 Edit De                                                                                                    |       |
| Add 🛩 Edit De                                                                                                    |       |
| Add 🕶 🛛 Edit 🗍 De                                                                                                    |       |
| Add 🕶 🛛 Edit 🗍 De                                                                                                    |       |
| Add 🕶 🛛 Edit 🗍 De                                                                                                    |       |
| Add 🕶 🛛 Edit 🗍 De                                                                                                    |       |
| Add 🕶 🛛 Edit 🗍 De                                                                                                    |       |
| Add 🔫 Edit De                                                                                                    |       |
|                                                                                                    | 1     |
|                                                                                                    | je    |
|                                                                                                    |       |
| /. Provinue                                                                                                    | out a |
|                                                                                                    | 240.7 |
| * Denotes Required Fields                                                                                                    |       |
| Save Clear                                                                                                    | - 1   |

#### Figure 14.

#### Associations Screen – Vehicle

Association

|    | Identity    | Biometrics | Screening         | Access Privileges | Access Roste | er Associati  | ons    | Credentials  | 08    | ner               |
|----|-------------|------------|-------------------|-------------------|--------------|---------------|--------|--------------|-------|-------------------|
|    | Туре        |            | Name              |                   | Start Date   | End Date      | Status |              |       |                   |
|    | Vehicle     |            | 4 DR Sedan, BLUE, | 2000, CADILLAC    | 2007/06/08   | No expiration | Active |              |       |                   |
|    |             |            |                   |                   |              |               |        |              |       |                   |
|    |             |            |                   |                   |              |               |        |              |       |                   |
|    |             |            |                   |                   |              |               |        |              |       |                   |
|    |             |            |                   |                   |              |               |        |              |       |                   |
|    |             |            |                   |                   |              |               |        |              |       |                   |
|    |             |            |                   |                   |              |               |        |              |       |                   |
|    |             |            |                   |                   |              |               |        |              |       |                   |
|    |             |            |                   |                   |              |               |        |              |       |                   |
|    |             |            |                   |                   |              |               |        |              |       |                   |
|    |             |            |                   |                   |              |               |        |              |       |                   |
|    |             |            |                   |                   |              |               |        |              |       |                   |
|    |             |            |                   |                   |              |               |        |              |       |                   |
|    |             |            |                   |                   |              |               |        |              |       |                   |
| 1  | _           | _          |                   |                   |              |               | Add    | <b>▼</b> I Ε | dit   | Delete            |
|    | _           |            |                   |                   |              |               | Add    | <b>▼</b> E   | dit   | Delete            |
|    |             |            |                   |                   |              |               | Add    | ▼E           | dit   | Delete            |
|    | <- Previous |            |                   |                   |              |               | Add    | <b>-</b>     | dit _ | Delete<br>Next -> |
|    | <- Previous |            |                   |                   |              |               | Add    | <b>▼</b> _ E | dit   | Delete<br>Next -> |
| De | <- Previous | d Fields   |                   |                   |              |               | Add    | ▼E           | dit   | Delete<br>Next -> |

Figure 15.

| 🛃 Edit Asso | ociation                   | <u>_     ×</u> |
|-------------|----------------------------|----------------|
| Sponsor:    | SMITH, JOHN (1985/03/20)   |                |
| Sponsored:  | WINCHESTER                 |                |
| From:       | 2007/06/08                 | -              |
| To:         | Enable End Date 2007/06/08 | Ŧ              |
| Remarks:    | 1                          |                |
|             |                            |                |
|             | OK Can                     | icel           |

#### Edit Weapon Association Screen

# Figure 16.

Associations Screen – Weapon

Association

|     | Identity       | Biometrics | Screening     | Access Privileges | Access Roster | Associati     | ions   | Credentials | Other |         |
|-----|----------------|------------|---------------|-------------------|---------------|---------------|--------|-------------|-------|---------|
|     | Туре           |            | Name          |                   | Start Date    | End Date      | Status |             |       |         |
| •   | Weapon         |            | AUTOMATIC WEA | PON, WINCHESTE    | 2007/06/08    | No expiration | Active |             |       |         |
|     |                |            |               |                   |               |               |        |             |       |         |
|     |                |            |               |                   |               |               |        |             |       |         |
|     |                |            |               |                   |               |               |        |             |       |         |
|     |                |            |               |                   |               |               |        |             |       |         |
|     |                |            |               |                   |               |               |        |             |       |         |
|     |                |            |               |                   |               |               |        |             |       |         |
|     |                |            |               |                   |               |               |        |             |       |         |
|     |                |            |               |                   |               |               |        |             |       |         |
|     |                |            |               |                   |               |               |        |             |       |         |
|     |                |            |               |                   |               |               |        |             |       |         |
|     |                |            |               |                   |               |               |        |             |       |         |
|     |                |            |               |                   |               |               |        | _1          | 1     |         |
|     |                |            |               |                   |               |               | Add    | Edit        |       | Delete  |
|     |                |            |               |                   |               |               |        |             |       |         |
|     | <- Previous    |            |               |                   |               |               |        |             |       | Next -> |
| *De | notes Required | l Fields   |               |                   |               |               |        |             |       |         |
|     |                |            |               |                   |               | Sa            | ve     | Clear       |       | Close   |
|     |                |            |               |                   |               |               |        | -           |       |         |

# Figure 17.

Credential Management Screen

Showing Validated Barcode

| Credentia<br>Manager                                        | al<br>nent                    |                        |        |                                                  |                                              |      |
|-------------------------------------------------------------|-------------------------------|------------------------|--------|--------------------------------------------------|----------------------------------------------|------|
| (man)                                                       | Name:                         | SMITH, JOHN            | Id     | entifiers:                                       |                                              |      |
| 1000                                                        | Date of Birth:                | 1985/03/20             |        | ID Type                                          | Identifier                                   |      |
|                                                             | Category:                     | CONTRACTOR             |        | SSN                                              | 850018990                                    | - 11 |
| Credential Temp<br>Expiration Date:<br>Status:<br>Comments: | olate: DBIDS<br>2008/<br>CURR | DG/11 Preview<br>ENT Y | Valida | etion Status: F<br>B<br>Barcode 35<br>Barcode PE | /LEASE SCAN<br>IARCODE CODE39.<br>3<br>DF417 |      |
| * Denotes Requir                                            | ed Fields                     | Print                  | Save   | Cancel                                           | Close                                        |      |

Figure 18.

Access Roster — Roster Data

screen

| View Registration Access h | Management Tools Window Hi                                                                                                    | -lo            |                                                                                                    |                                                    |           |                                                                                  |                        |  |
|----------------------------|----------------------------------------------------------------------------------------------------|----------------|----------------------------------------------------------------------------------------------------|----------------------------------------------------|-----------|----------------------------------------------------------------------------------|------------------------|--|
| 0                          | First Name: JOH<br>Last Name: SMi                                                                                                    | N<br>TH        |                                                                                                    |                                                    |           |                                                                                  |                        |  |
| free an 1                  | Effective Date: 20                                                                                                    | 07/06/11       | Expir                                                                                                    | ation Date:                                        | 2007/06/  | /13                                                                              |                        |  |
| Carrier 1)                 | Destination/Location:*                                                                                                    | CONFERENCE ROO | M 7                                                                                                    |                                                    |           |                                                                                  |                        |  |
|                            | Access Reasons:                                                                                                    | VISITING - OCC | ASIONAL                                                                                                    |                                                    |           |                                                                                  |                        |  |
| Roster Data Roster List    |                                                                                                    |                |                                                                                                    |                                                    |           |                                                                                  |                        |  |
| Select Access Areas        | IREY PENNIGULA<br>LANGUAGE INSTITUTE<br>EA 3<br>2<br>TEST<br>BAREA1<br>BAREA2<br>EA 1<br>ID LEVEL AREA1<br>D FLOOR<br>FFLOOR<br>FFLOOR<br>FFLOOR<br>FFLOOR<br>DC 2ND FLOOR<br>DC 2ND FLOOR<br>DC 2ND FLOOR<br>DC 2ND FLOOR |                | Area Settings<br>FPCON: * BRAVO<br>Reason:<br>Start Date: 2007/06/1<br>Allow 24/7<br>Monday<br>Tuesday<br>Wednesday<br>Thursday<br>Friday | From:<br>From:<br>From:<br>From:<br>From:<br>From: | End Date: | <ul> <li>Escort R</li> <li>Το:</li> <li>Το:</li> <li>Το:</li> <li>Το:</li> </ul> | I800<br>[1800<br>[1800 |  |
|                            | T AREA                                                                                                    |                | Saturday                                                                                                    | From:<br>From:                                     |           | To:<br>To:                                                                       |                        |  |

| erson                                          |                   | Scr   | een     |           |         |        |
|------------------------------------------------|-------------------|-------|---------|-----------|---------|--------|
|                                                |                   |       |         |           |         | Search |
| Identity Associatio                            | ns                | Ident | ifiers: |           |         |        |
| First Name:*<br>Middle<br>Name:<br>Last Name:* | LAWRENCE<br>YOUNG |       | ID Type | ID Number | Country | State  |
| Citizenship:<br>DOB:                           | UNITED STATES     |       |         |           |         |        |
|                                                |                   |       |         | Add 👻     | Edit    | Delete |

#### Figure 20.

Identification Input Screen

| entification Input |                  |
|--------------------|------------------|
| SOCIAL             | SECURITY NUMBER  |
| Country:           |                  |
| State:             |                  |
| ID Number:         | 850011478        |
| Expiration Date:   | 1.1              |
|                    | 🔽 Set as Primary |
|                    | OK Cancel        |

# Figure 21.

Roster List Screen

|   | Editable             | First Name          | Last Name | Middle N | lame | Citizen | ship     |
|---|----------------------|---------------------|-----------|----------|------|---------|----------|
|   | Entry is Editable    | LAWRENCE            | YOUNG     |          |      | UNITE   | D STATE: |
|   |                      |                     |           |          |      |         |          |
|   |                      |                     |           |          |      |         |          |
|   |                      |                     |           |          |      |         |          |
|   |                      |                     |           |          |      |         |          |
|   |                      |                     |           |          | Add  | Edit    | Remo     |
|   |                      | Dia cua             | Vehicles: | 141      | 6    | 1.4.11  | ()       |
| i | License Plate Number | License Plate State | VIN       | Маке     | _    | Model   |          |
|   |                      |                     |           |          |      |         |          |
|   |                      |                     |           |          |      |         |          |
|   |                      |                     |           |          |      |         |          |
|   |                      |                     |           |          |      |         |          |
|   |                      |                     |           |          |      |         |          |
|   |                      |                     |           | _        | 10   |         |          |
|   |                      |                     |           |          |      |         |          |

•

| Figure 22.                            | Screen    | Access F  | ≀oster — Add | Vehicles |
|---------------------------------------|-----------|-----------|--------------|----------|
| Add Vehicle                           |           |           |              |          |
|                                       |           |           | Search       |          |
| Identity Associations                 |           |           |              |          |
| *License Plate Type: USA LICENSE PLAT | TES Year: | 2004      |              |          |
| *License Plate Number: 124VBG         | Make:     | BMW       |              |          |
| State: CALIFORNIA                     | Color:    | DARK BLUE |              |          |
| VIN: 8MI93918553224                   | 14 Model: | 3501      |              |          |
| Type: 4 DR Sedan                      |           |           |              |          |
|                                       |           | ок        | Cancel       |          |

Figure 23.

Screen

Completed Access Roster

| Entry is Editable       LAWRENCE       YOUNG       UNITED S         Add       Edit       I         Add       Edit       I         Editable       License Plate Number       License Plate State       VIN       Make         Entry is Editable       A55622       CALIFORNIA       7R0295476812746222       BMW |                              | First Name          | Last Name | Middle Name      | Citize | enship   |
|----------------------------------------------------------------------------------------------------|------------------------------|---------------------|-----------|------------------|--------|----------|
| Add         Edit         I           Vehicles:           Editable         License Plate Number         License Plate State         VIN         Make           Entry is Editable         A55622         CALIFORNIA         7R0295476812746222         BMW                                                        | Entry is Editable            | LAWRENCE            | YOUNG     |                  | UNI    | ED STATE |
| Ecurable CalifORNIA TR0295476812746222 BMW                                                                                                    | E dista                      | Linner Diste Number | Vehicles: | Add              | Edit   | Remo     |
|                                                                                                    | Editable<br>Entruis Editable | A55622              |           | 7802954768127462 | 22 BMW | •        |
|                                                                                                    |                              |                     |           |                  |        |          |

| Figure                    | 24.               |                |                   | Certificatio  | O<br>n       | ther Tab Sho | wing Motorcycle |
|---------------------------|-------------------|----------------|-------------------|---------------|--------------|--------------|-----------------|
| Identity                  | Biometrics        | Screening      | Access Privileges | Access Roster | Associations | Credentials  | Other           |
| Motorcycle C<br>Comments: | Cert ID: 85W902   |                |                   |               |              |              |                 |
| MOTORO                    | CYCLE CERTIFICATI | ON EXPIRES 2/2 | 0/2008            |               |              |              |                 |
|                           |                   |                |                   |               |              |              |                 |
| <- Previous               |                   |                |                   |               |              |              |                 |
| * Denotes Require         | d Fields          |                |                   |               | Save         | Clear        | Close           |

Figure 25.

Vehicle Identity Screen with Registration Section Complete

| gistration                    |            |   | Insurar | ice      |           |          |            |
|-------------------------------|------------|---|---------|----------|-----------|----------|------------|
| Registration Type:            | NON-SOFA   | • |         | 1        | 1         | 12       | 1          |
| Registration Date:            | 2007/06/11 |   |         | Company  | Holder    | Number   | Expiration |
|                               | 2001700711 |   |         | ALLSTATE | JOHN SMIT | 86332213 | 2008/06/01 |
| Registration Expiration:      | 2008/12/12 | - |         |          |           |          |            |
| License Plate Type:           | US         | - |         |          |           |          |            |
| License Plate State:          | CALIFORNIA | • |         |          |           |          |            |
| License Plate Number:         | 124RBM     |   |         |          |           |          |            |
| DoD Decal ID:                 | 86585      |   |         | Ad       | d 64      | a Der    |            |
| Local Safety Inspection Date: | 2007/06/01 |   |         | AU       |           |          | liove      |
| 8ase Safety Inspection Date:  | 2007/06/01 |   |         |          |           |          |            |

October 12, 2007

Adding Insurance Details Screen

Vehicle Credential Management

| Company Nam     | e: ALLSTATE   |
|-----------------|---------------|
| Policy Holder:  | JOHN SMITH    |
| Policy Number   | * 85332213    |
| Expiration Date | e: 2008/06/01 |

#### Figure 27.

| Make:                                                             | BM∖           | v                               | Model:              | 3501       | Year: | 2005 |
|-------------------------------------------------------------------|---------------|---------------------------------|---------------------|------------|-------|------|
| Vehicle Type:                                                     | 4 DF          | R Sedan                         | Color:              | BLUE       |       |      |
| VIN:                                                              | 9T2           | 857205739574                    | License Plate Numbe | er: 124RRM |       |      |
| Select<br>Driver/Organizat<br>Credential Temp<br>Expiration Date: | ion:<br>late: | SMITH, JOHN JA<br>DBIDS VEHICLE | MES                 | Barcode 39 |       |      |
| Comments:                                                         |               | CURRENT                         | <u> </u>            |            |       |      |

Screen

Figure 28.

Weapon Registry Screen

| istration Number: 12486432 | 7 | Hegistration Date:<br>(YYYY/MM/DD) | 2007/06/12 |  |
|----------------------------|---|------------------------------------|------------|--|
|                            |   |                                    |            |  |
| Туре:                      |   | ×                                  |            |  |
| Caliber:                   |   |                                    |            |  |
| Manufacturer:              |   |                                    |            |  |
| Serial Number:*            |   |                                    |            |  |
| Weapon Location:           |   |                                    |            |  |
| Arms Room Phone:           |   |                                    |            |  |
|                            |   | <u>N</u> ext ->                    |            |  |
|                            |   |                                    |            |  |

| ure 29.                                                                                       | Identity Screen                                     | Weapon Registration Scre     |
|-----------------------------------------------------------------------------------------------|-----------------------------------------------------|------------------------------|
| Identity Assoc                                                                                | iations Other                                       |                              |
| Type:<br>Caliber:<br>Manufacturer:<br>Serial Number:*<br>Weapon Location:<br>Arms Room Phone: | RIFLE22WINCHESTERHH294867EAST ARMS ROOM831-848-0535 | -                            |
| enotes Required Fields                                                                        | Clear                                               | <u>N</u> ext-><br>Save Close |

Figure 30.

Pet Registry Screen

| tration Numb | per:*  3643094                                                                       |       |              | Registration Date:<br>(YYYY/MM/DD)* | 2007/06/1       |
|--------------|--------------------------------------------------------------------------------------|-------|--------------|-------------------------------------|-----------------|
| Identity     | Associations                                                                         | Other | 1            |                                     |                 |
| Туре:        | DOG                                                                                  | -     | Pet Name:*   | LUCKY                               |                 |
| Breed:*      | GOLDEN RETRIEVER                                                                     |       | License Numb | 98756                               |                 |
| Colors:*     | BLACK<br>BLUE<br>BROWN<br>GREEN<br>GREY<br>ORANGE<br>OTHER<br>RED<br>WHITE<br>YELLOW |       |              |                                     |                 |
|              |                                                                                      |       |              |                                     | <u>N</u> ext -> |